Before you can import the multi-UOM, you have to import the stock master files first. To learn how to import the stocks, checkout the other article. <u>Import master data from QNE Delphi Firebird version to QNE Optimum</u>

After the import the stocks, you can now import multi-UOM from excel file.

1. Prepare the Multi-UOM data in the excel file.

Execute the following script to extract all the UOM data from QNE Delphi:

```
SELECT STOCKCODE AS Stock, UOM1 AS UOMCode, UOM1RATE AS Rate, UOM1UNITPRICE AS SalesPrice FROM
STOCK WHERE UOM1<>''
UNION
SELECT STOCKCODE AS Stock, UOM2 AS UOMCode, UOM2RATE AS Rate, UOM2UNITPRICE AS SalesPrice FROM
STOCK WHERE UOM2<>''
UNION
SELECT STOCKCODE AS Stock, UOM3 AS UOMCode, UOM3RATE AS Rate, UOM3UNITPRICE AS SalesPrice FROM
STOCK WHERE UOM3<>''
```

2. Open any record from the list of stocks.

| ∧ — Stock Item —                                                                                                    |                                     |                   |                   |                                                 |             |  |  |  |
|----------------------------------------------------------------------------------------------------|-------------------------------------|-------------------|-------------------|-------------------------------------------------|-------------|--|--|--|
| Stock #:                                                                                                    | ITEM 1 Stock Control Active Bundled | Default Location: | $\times$ $\vee$   |                                                 |             |  |  |  |
| Stock Name:                                                                                                    | ITEM 1                              | Category:         | $\times$ $\vee$   |                                                 |             |  |  |  |
|                                                                                                    |                                     | Group:            | ×v                | No image data                                   |             |  |  |  |
| Description                                                                                                    |                                     | Class:            | ×v                |                                                 |             |  |  |  |
| Description.                                                                                                    |                                     | Preset Code: H    | w × v             |                                                 |             |  |  |  |
| Details Note                                                                                                    | Files Stock Bundle Items            |                   |                   |                                                 |             |  |  |  |
| A - Base UOM -                                                                                                    | [ <b>/</b>                          | - Default UOM     | A - Stock Control |                                                 |             |  |  |  |
| UOM #:                                                                                                    | PCS Min Price:                      | Sales:            | × v Min Qty:      | 🗘 Max Qty:                                      | \$          |  |  |  |
| Sales Price:     Image: Purchase     Image: Purchase     Im |                                     |                   |                   |                                                 |             |  |  |  |
| Sales Discount:                                                                                                    | Purchase Discount:                  |                   | Balance:          | _ <                                             | 🛈 More Info |  |  |  |
| ∧ — UOMs Collectio                                                                                                    | on                                  |                   | ↓ D v             | A – Default GST<br>Input Tax:<br>Output Tax: SR |             |  |  |  |
| → PCS                                                                                                    | 1.00BASE UOM                        | Search            | of records        |                                                 |             |  |  |  |
|                                                                                                    |                                     |                   |                   | Created Date: 19/09/20                          | 14          |  |  |  |
| <                                                                                                    |                                     |                   |                   |                                                 | >           |  |  |  |

3. From the toolbar of the "UOM Collections" list view, click the "Search" button. This will bring you to the full list of UOM objects for all stocks.

| ( | 🖗 Stock Items | 🜍 ITEM 1 - Stock | Items    | UOMs 🗙 |             |             |          |                |                   |              | -            |
|---|---------------|------------------|----------|--------|-------------|-------------|----------|----------------|-------------------|--------------|--------------|
|   | UOMs          |                  |          |        |             |             |          |                |                   |              |              |
|   | Stock 🔺       | UOM Code 🔺       | Bar Code | Rate   | Description | Sales Price | Purchase | Sales Discount | Purchase Discount | Min Sales Pr |              |
|   | IMTCDROM      | UNIT             |          | 1.00   | Base UOM    | 80.00       | 55.00    |                |                   |              | ^            |
|   | INSTALL       | HOURS            |          | 1.00   | Base UOM    | 200.00      |          |                |                   |              |              |
|   | INTEL-CEL-1G  | UNIS             |          | 1.00   | Base UOM    | 380.00      | 300.00   |                |                   |              |              |
|   | INTEL-EX      | UNITS            |          | 1.00   | Base UOM    | 380.00      | 330.00   |                |                   |              |              |
| Þ | ITEM 1        | BOX              |          | 100.00 |             | 10,000.00   |          |                |                   |              |              |
|   | ITEM 1        | DOZ              |          | 12.00  |             | 1,200.00    |          |                |                   |              |              |
|   | ITEM 1        | PCS              |          | 1.00   | BASE UOM    |             |          |                |                   |              |              |
|   | ITEM 10       | PCS              |          | 1.00   | BASE UOM    |             |          |                |                   |              |              |
|   | ITEM 11       | PCS              |          | 1.00   | BASE UOM    |             |          |                |                   |              |              |
|   | ITEM 12       | PCS              |          | 1.00   | BASE UOM    |             |          |                |                   |              |              |
|   | ITEM 13       | PC5              |          | 1.00   | BASE UOM    |             |          |                |                   |              |              |
|   | ITEM 14       | PC5              |          | 1.00   | BASE UOM    |             |          |                |                   |              |              |
|   | ITEM 15       | PCS              |          | 1.00   | BASE UOM    |             |          |                |                   |              |              |
|   | ITEM 16       | PCS              |          | 1.00   | BASE UOM    |             |          |                |                   |              |              |
|   | ITEM 17       | PC5              |          | 1.00   | BASE UOM    |             |          |                |                   |              |              |
|   | ITEM 18       | PC5              |          | 1.00   | BASE UOM    |             |          |                |                   |              |              |
|   | ITEM 19       | PCS              |          | 1.00   | BASE UOM    |             |          |                |                   |              | $\checkmark$ |

- 4. Right-click on the list, select "Import from..."
- 5. Follow the import wizard, configure the mapping

In order to import the UOM to the respective stock, you must map property "Stock" to the corresponding "StockCode"

| •   | Use existing<br>Create colun | colum mapping<br>In mapping | Mapping<br>Guess M | lapping | Reset Map | ping   |        |        |        |        |        |               |   |
|-----|------------------------------|-----------------------------|--------------------|---------|-----------|--------|--------|--------|--------|--------|--------|---------------|---|
| Dra | g a column h                 | eader here to gr            | oup by that col    | umn     |           | Pre    | view   |        |        |        |        | Мар То        |   |
| +   |                              | Row 1                       | Row 2              | Row 3   | Row 4     | Row 5  | Row 6  | Row 7  | Row 8  | Row 9  | Row 10 | Property Name | 1 |
| Þ   | Stock                        | ITEM 1                      | ITEM 1             | ITEM 2  | ITEM 2    | ITEM 2 | ITEM 3 | ITEM 3 | ITEM 4 | ITEM 4 | ITEM 5 | Stock         |   |
|     | UOMCode                      | DOZ                         | BOX                | PCS     | DOZ       | BOX    | DOZ    | BOX    | DOZ    | BOX    | DOZ    | UOMCode       |   |
|     | Rate                         | 12                          | 100                | 1       | 12        | 100    | 12     | 100    | 12     | 100    | 12     | Rate          |   |
|     | SalesPrice                   | 1200                        | 10000              | 100     | 1200      | 10000  | 1200   | 10000  | 1200   | 10000  | 1200   | SalesPrice    |   |
|     | SalesPrice                   | 1200                        | 10000              | 100     | 1200      | 10000  | 1200   | 10000  | 1200   | 10000  | 1200   | SalesPrice    |   |

6. Complete the import wizard.